# Configure o boot a partir do iSCSI com o adaptador Intel X710T2LG no servidor UCS C-Series

#### Contents

Introdução Pré-requisitos

Componentes Utilizados

# Introdução

Este documento descreve como configurar a inicialização a partir do iSCSI usando um adaptador de placa de rede Intel<sup>®</sup> X710T2LG 2x10 GbE RJ45 OCP 3.0 e um servidor UCS C225 M6.

#### Pré-requisitos

A Cisco recomenda que você tenha conhecimento destes tópicos:

- O endereço IP do Cisco Integrated Management Controller (CIMC)<sup>®</sup> configurado.
- Conhecimento básico sobre a configuração da Internet Small Computer System Interface (iSCSI).
- Conectividade física do adaptador de rede com o switch.
- Parâmetros de configuração de armazenamento:
  - ∘ ID do LUN
  - Porta
  - IQN do iniciador
  - IQN de Destino
  - Endereço IP do iniciador
  - Endereço IP de destino
  - Informações de autenticação CHAP (se necessário)

# **Componentes Utilizados**

As informações neste documento são baseadas nestas versões de software e hardware:

- Adaptador de placa de rede Intel<sup>®</sup> X710T2LG 2x10 GbE RJ45 OCP 3.0
- Servidor Cisco<sup>®</sup> UCS C225 M6
- Microsoft<sup>®</sup> Windows<sup>®</sup> Server 2022 com serviços iSCSI habilitados.
- Cisco<sup>®</sup> Catalyst 3560 Switch

As informações neste documento foram criadas a partir de dispositivos em um ambiente de

laboratório específico. Todos os dispositivos utilizados neste documento foram iniciados com uma configuração (padrão) inicial. Se a rede estiver ativa, certifique-se de que você entenda o impacto potencial de qualquer comando.

# Informações de Apoio

Anteriormente, era necessário executar o Utilitário de flash de inicialização iSCSI Intel<sup>®</sup> Ethernet para definir as configurações de iSCSI. Agora, os novos adaptadores Intel<sup>®</sup> têm a opção de configuração iSCSI disponível, diretamente no BIOS do servidor.

# **Configuration Steps**

Etapa 1. Ligar ou reinicializar o servidor. Durante o processo de inicialização, pressione F2 para acessar o BIOS do servidor.

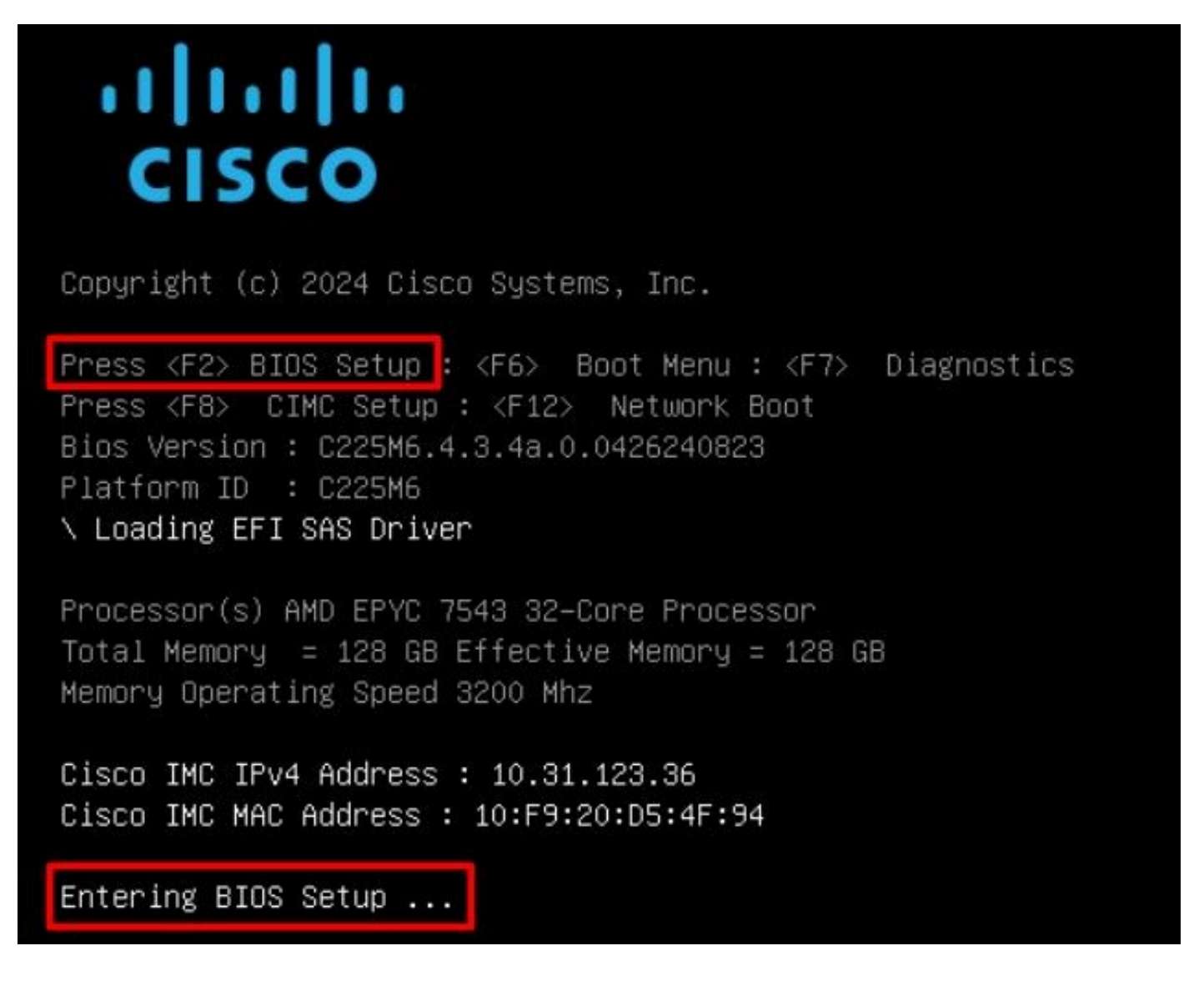

Etapa 2. No BIOS do servidor, selecione a opção Network Stack Configuration:

| Aptio Setup – AMI                                                                                                    |                                                                                                    |  |  |  |  |
|----------------------------------------------------------------------------------------------------|----------------------------------------------------------------------------------------------------|--|--|--|--|
| Main Advanced Chipset Security Boot Save                                                                                                    | & Exit Event Logs                                                                                                    |  |  |  |  |
| <br>CPU Configuration<br>PCI Subsystem Settings<br>USB Configuration<br>Network Stack Configuration<br>SATA Configuration<br>LOM and PCIe Slots Configuration<br>AMD Mem Configuration Status<br>T1s Auth Configuration<br>RAM Disk Configuration<br>ISCSI Configuration<br>Cisco(R) Ethernet Network Adapter X710-T2L OCP<br>3.0 - B4:96:91:B3:90:FC<br>Cisco(R) X710TLG GbE RJ45 PCIe NIC -<br>B4:96:91:B3:90:FD<br>BROADCOM <cisco 12g="" controller="" raid="" sas="" with<br="">4GB FBWC (16 Drives)&gt; Configuration Utility -</cisco> | <ul> <li>Network Stack Settings</li> <li>**: Select Screen</li> <li>11: Select Item</li> <li>Enter: Select</li> <li>+/-: Change Opt.</li> <li>F1: General Help</li> <li>F9: Optimized Defaults</li> <li>F10: Save &amp; Reset System</li> </ul> |  |  |  |  |
|                                                                                                    | K/M: Scroll help UP/DOWN                                                                                                    |  |  |  |  |
|                                                                                                    |                                                                                                    |  |  |  |  |
| version 2.21.1280 Copyright (C                                                                                                    | C) 2024 AM1 AB                                                                                                    |  |  |  |  |

Etapa 3. Selecione Enabled:

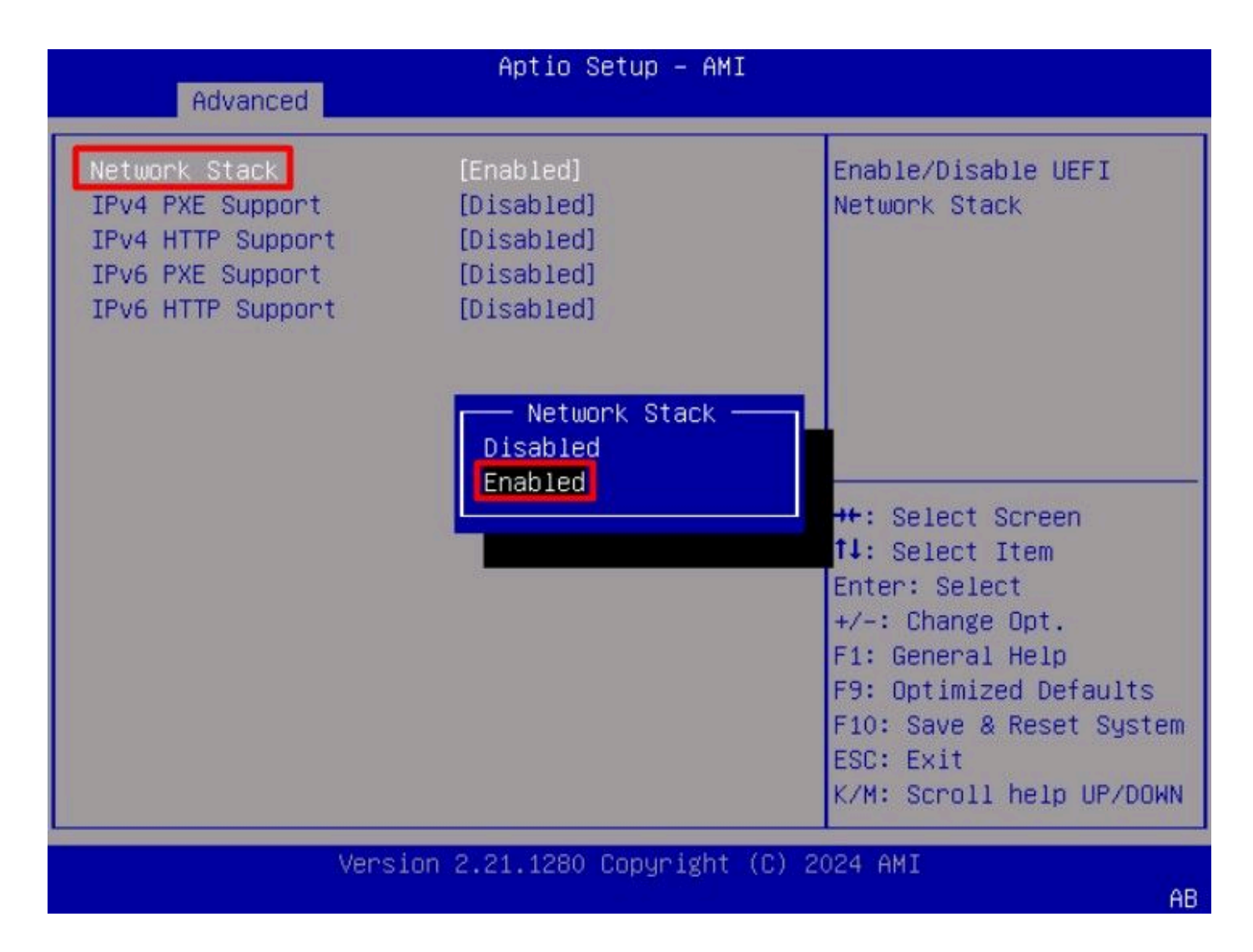

Etapa 4. Quando a pilha da rede estiver habilitada, selecione o adaptador de rede a ser usado para a inicialização iSCSI.

Neste exemplo, o adaptador Cisco® X710T2LG 2x10 GbE RJ45 é usado:

Etapa 5. Dentro da opção do adaptador de rede, valide se o Link Status é Connected.

Note: Anote o endereço MAC da porta, pois ele é útil para fins de identificação.

| Advanced                                                              | Aptio Setup – AMI                                                                          |                                                                                             |  |  |
|-----------------------------------------------------------------------|--------------------------------------------------------------------------------------------|---------------------------------------------------------------------------------------------|--|--|
| <ul> <li>Firmware Image Propert</li> <li>NIC Configuration</li> </ul> | ies                                                                                        | Click to configure the network device port.                                                 |  |  |
| Blink LEDs                                                            | 0                                                                                          |                                                                                             |  |  |
| UEFI Driver<br>Adapter PBA<br>Device Name<br>Chip Type                | Intel(R) 40GbE 4.8.08<br>M31142-001<br>Cisco(R) X710TLG GbE<br>RJ45 PCIe NIC<br>Intel X710 |                                                                                             |  |  |
| PCI Device ID<br>PCI Address                                          | 01:00:01                                                                                   | 14: Select Item                                                                             |  |  |
| Link Status                                                           | [Connected]                                                                                | Enter: Select<br>+/-: Change Opt.<br>E1: General Help                                       |  |  |
| MAC Address<br>Virtual MAC Address                                    | B4:96:91:B3:90:FD<br>00:00:00:00:00:00                                                     | F9: Optimized Defaults<br>F10: Save & Reset System<br>ESC: Exit<br>K/M: Scroll help UP/DOWN |  |  |
| Version 2.21.1280 Copyright (C) 2024 AMI<br>AB                        |                                                                                            |                                                                                             |  |  |

Etapa 6. Volte para o menu principal e selecione a opção iSCSI Configuration:

| Aptio Setup – AMI<br>Main Advanced Chipset Security Boot Save & B                                                                                                    | Exit Event Logs 🔹                                                                                                    |
|----------------------------------------------------------------------------------------------------|----------------------------------------------------------------------------------------------------|
| <ul> <li>CPU Configuration</li> <li>PCI Subsystem Settings</li> <li>USB Configuration</li> <li>Network Stack Configuration</li> <li>SATA Configuration</li> <li>LOM and PCIE Slots Configuration</li> </ul>                                                                                                    | Configure the iSCSI<br>parameters.                                                                                                    |
| <ul> <li>AMD Mem Configuration Status</li> <li>T1s Auth Configuration</li> <li>RAM Disk Configuration</li> <li>ISCSI Configuration</li> <li>Cisco(R) Ethernet Network Adapter X710-T2L OCP<br/>3.0 - B4:96:91:B3:90:FC</li> <li>Cisco(R) X710TLG GbE RJ45 PCIe NIC -<br/>B4:96:91:B3:90:FD</li> <li>BROADCOM <cisco 12g="" controller="" raid="" sas="" with<br="">4GB FBWC (16 Drives)&gt; Configuration Utility -<br/>07.26.01.00</cisco></li> </ul> | <pre>++: Select Screen 11: Select Item Enter: Select +/-: Change Opt. F1: General Help F9: Optimized Defaults F10: Save &amp; Reset System ESC: Exit K/M: Scroll help UP/DOWN</pre> |
| Version 2.21.1280 Copyright (C) 2                                                                                                    | 2024 AMI<br>AB                                                                                                    |

Etapa 7. Selecionar a opção Configuração iSCSI do Host :

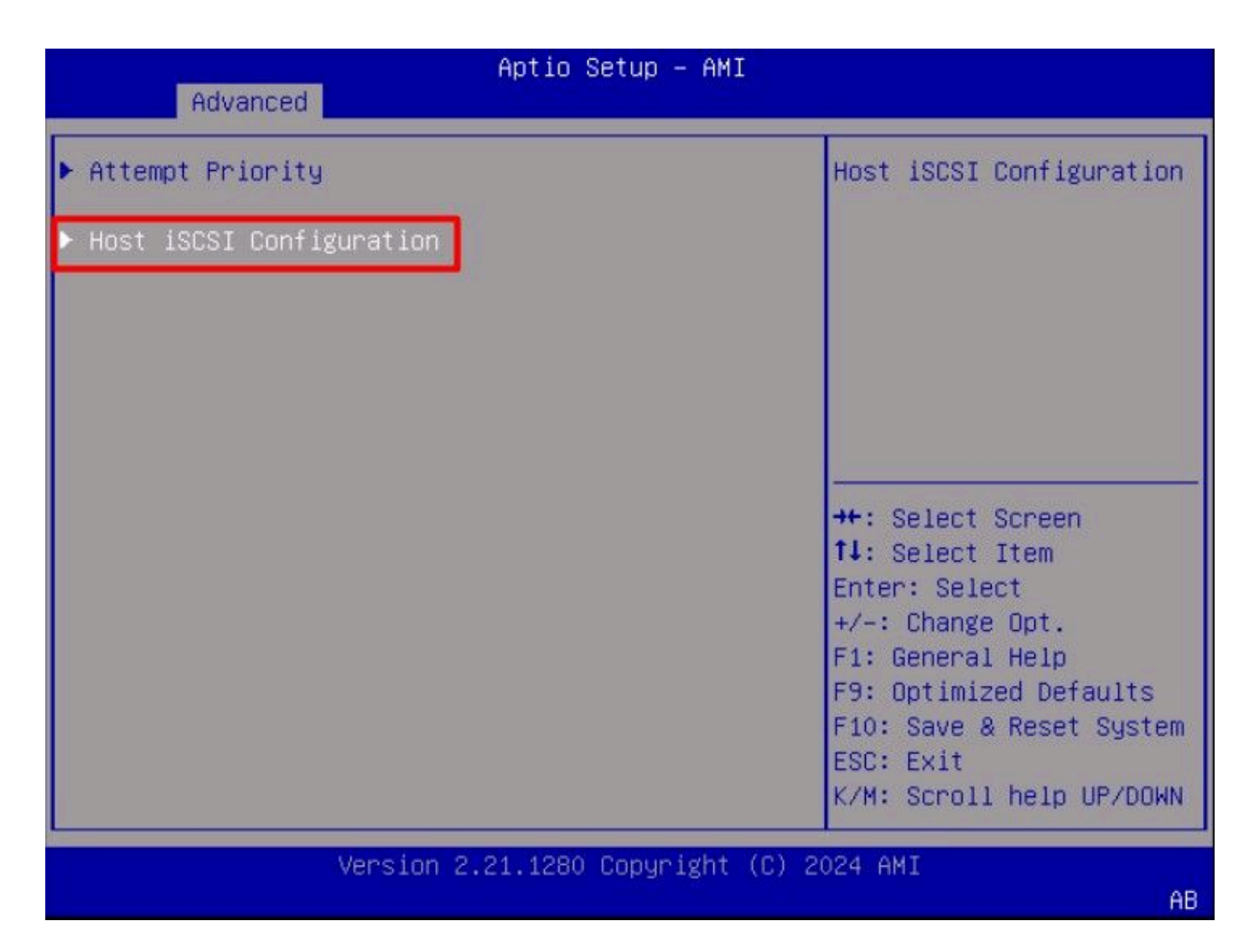

Etapa 8. Adicione o ISCSI Qualified Name (IQN), para o iniciador.

O formato IQN (iSCSI Qualified Name) tem o formato iqn.yyy-mm.naming-authority:unique name.

| Advanced                                                 | Aptio Setup – AMI               |                                                                                                    |  |  |
|----------------------------------------------------------|---------------------------------|----------------------------------------------------------------------------------------------------|--|--|
| iSCSI Initiator Name                                     | iqn.1987-05.com.intel:<br>esx01 | The worldwide unique<br>name of iSCSI<br>Initiator, Oply ION                                                                                                    |  |  |
| <ul><li>Add an Attempt</li><li>Delete Attempts</li></ul> |                                 | format is<br>accepted.Range is from<br>4 to 223                                                                                                    |  |  |
| ▶ Change Attempt Order                                   |                                 | <pre>++: Select Screen tl: Select Item Enter: Select +/-: Change Opt. F1: General Help F9: Optimized Defaults F10: Save &amp; Reset System ESC: Exit K/M: Scroll help UP/DOWN</pre> |  |  |
| Version 2.21.1280 Copyright (C) 2024 AMI<br>AB           |                                 |                                                                                                    |  |  |

Etapa 9. Selecione a opção Add an Attempt:

| Advanced                                 | Aptio Setup – AMI               |                                      |  |  |
|------------------------------------------|---------------------------------|--------------------------------------|--|--|
| iSCSI Initiator Name                     | iqn.1987-05.com.intel:<br>esx01 | Add an Attempt                       |  |  |
| ▶ Add an Attempt                         |                                 |                                      |  |  |
| Delete Attempts                          |                                 |                                      |  |  |
| ▶ Change Attempt Order                   |                                 |                                      |  |  |
|                                          |                                 | ++: Select Screen                    |  |  |
|                                          |                                 | Enter: Select                        |  |  |
|                                          |                                 | +/-: Change Opt.<br>E1: General Help |  |  |
|                                          |                                 | F9: Optimized Defaults               |  |  |
|                                          |                                 | F10: Save & Reset System             |  |  |
|                                          |                                 | K/M: Scroll help UP/DOWN             |  |  |
| Version 2.21.1280 Copyright (C) 2024 AMI |                                 |                                      |  |  |
|                                          |                                 | AB                                   |  |  |

Etapa 10. Selecione o adaptador correto para definir as configurações de iSCSI. Você pode verificar o adaptador com o endereço mac registrado na Etapa 5:

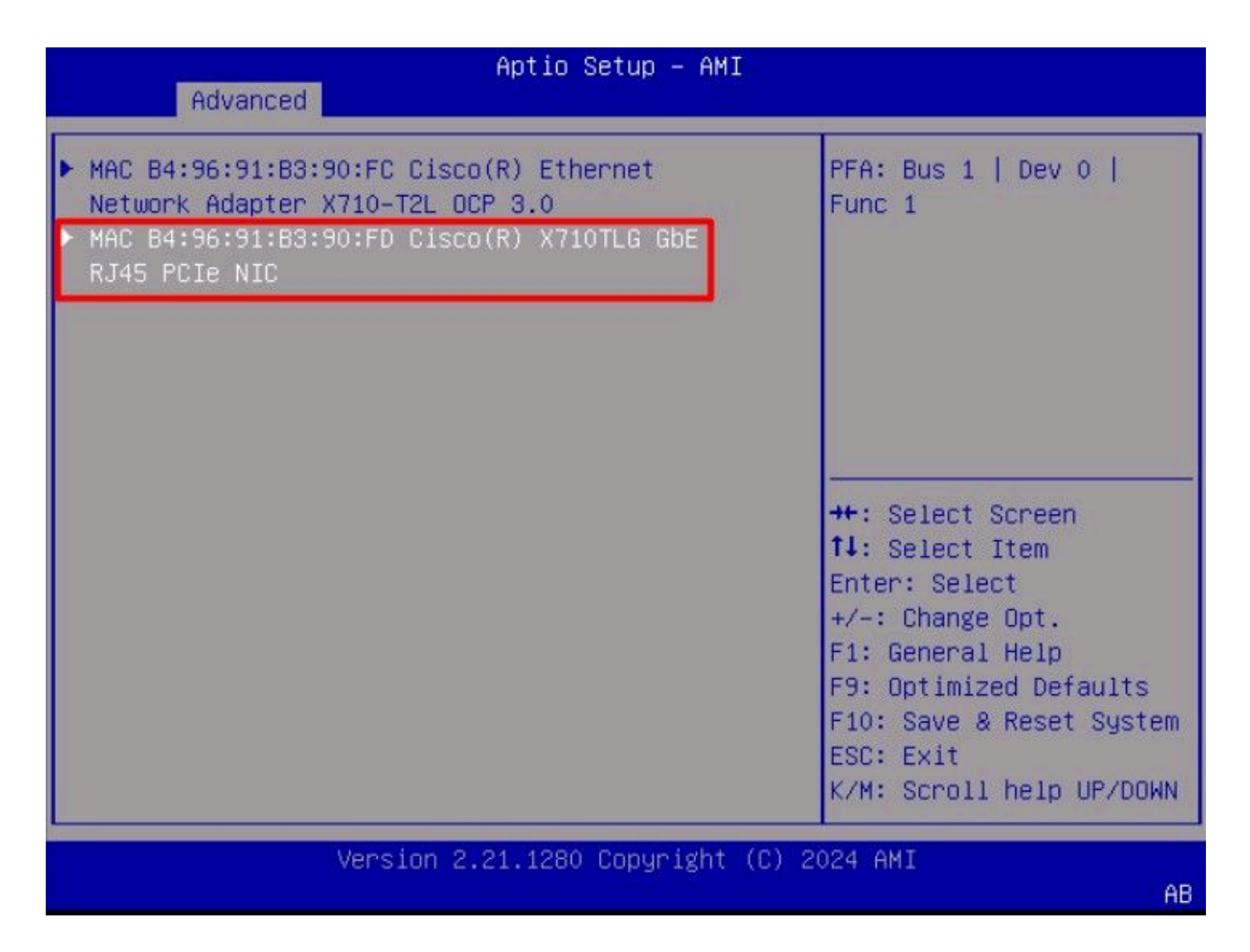

Etapa 11. Definir as configurações de iSCSI:

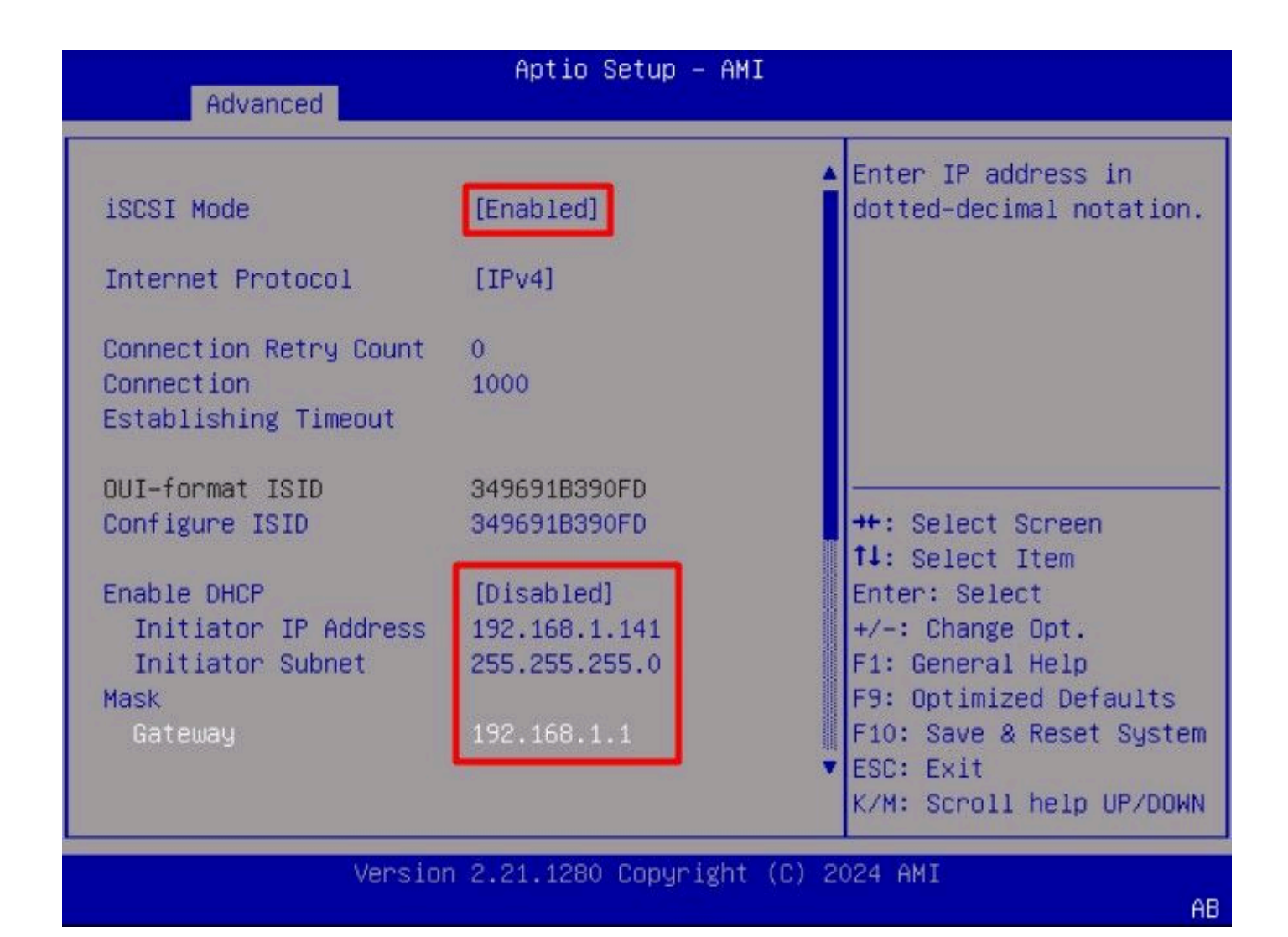

Os valores para este exemplo são:

- Modo iSCSI: Habilitado
- Protocolo de Internet: IPv4
- Contagem de Tentativas de Conexão: 0 (Padrão)
- Tempo limite de estabelecimento de conexão: 1000 (milissegundos)
- ISID de formato OUI: (Padrão)
- Configurar ISID: (Padrão)
- Habilitar DHCP: Desabilitado
- Endereço IP do iniciador: 192.168.1.141
- Máscara de sub-rede do iniciador: 255.255.255.0
- Gateway: 192.168.1.1

Etapa 12. Configurar as informações de Destino:

|                       | In Local Acada         | Must reboot system      |
|-----------------------|------------------------|-------------------------|
| Enable DHCP           | [D1sabled]             | manually for changes to |
| Initiator IP Address  | 192.168.1.141          | take place.             |
| Initiator Subnet      | 255.255.255.0          |                         |
| Mask                  | 100 100 1 1            |                         |
| Gateway               | 192.168.1.1            |                         |
| Target Name           | ign.1991-05.com.micros |                         |
|                       | oft:iscsiserver-iscsi- |                         |
|                       | 02-target              |                         |
| Target Address        | 192.168.1.55           | ++: Select Screen       |
| Target Port           | 3260                   | <b>↑↓</b> : Select Item |
| Boot LUN              | 0                      | Enter: Select           |
|                       |                        | +/-: Change Opt.        |
| Authentication Type   | [None]                 | F1: General Help        |
|                       |                        | F9: Optimized Defaults  |
| Save Changes          |                        | F10: Save & Reset Syste |
| Back to Previous Page |                        | ESC: Exit               |
|                       |                        | K/M: Scroll help UP/DOW |

Os valores para este exemplo são:

- Nome de Destino: (IQN de destino para o armazenamento)
- Endereço de destino: 192.168.1.55
- Porta de destino: 3260 (porta iSCSI padrão)
- LUN de inicialização: 0
- Tipo de autenticação: Nenhum

Selecione Save Changes.

Etapa 13. Selecione o menu Save & Exit e, em seguida, selecione Save Changes and Reset:

| Aptio Setup – AMI<br>Main Advanced Chipset Security Boot Save                               | & Exit Event Logs                                                                                               |
|---------------------------------------------------------------------------------------------|----------------------------------------------------------------------------------------------------|
| Exit Options<br>Save Changes and Reset<br>Discard Changes and Exit                          | Reset the system after saving the changes.                                                                      |
| Save/Discard Changes Options<br>Save Changes<br>Discard Changes<br>Load Defaults Options    |                                                                                                    |
| Load Defaults<br>Save as User Defaults<br>Load User Defaults<br>Load Manufacturing Defaults | ++: Select Screen<br>fl: Select Item<br>Enter: Select<br>+(=: Change Opt                                        |
| Boot Override<br>UEFI: Built-in EFI Shell                                                   | F1: General Help<br>F9: Optimized Defaults<br>F10: Save & Reset System<br>ESC: Exit<br>K/M: Scroll help UP/DOWN |
| Version 2.21.1280 Copyright (C                                                              | ) 2024 AMI                                                                                                    |

Etapa 14. Quando o servidor for inicializado, as informações de armazenamento iSCSI serão exibidas durante o processo de inicialização:

AB

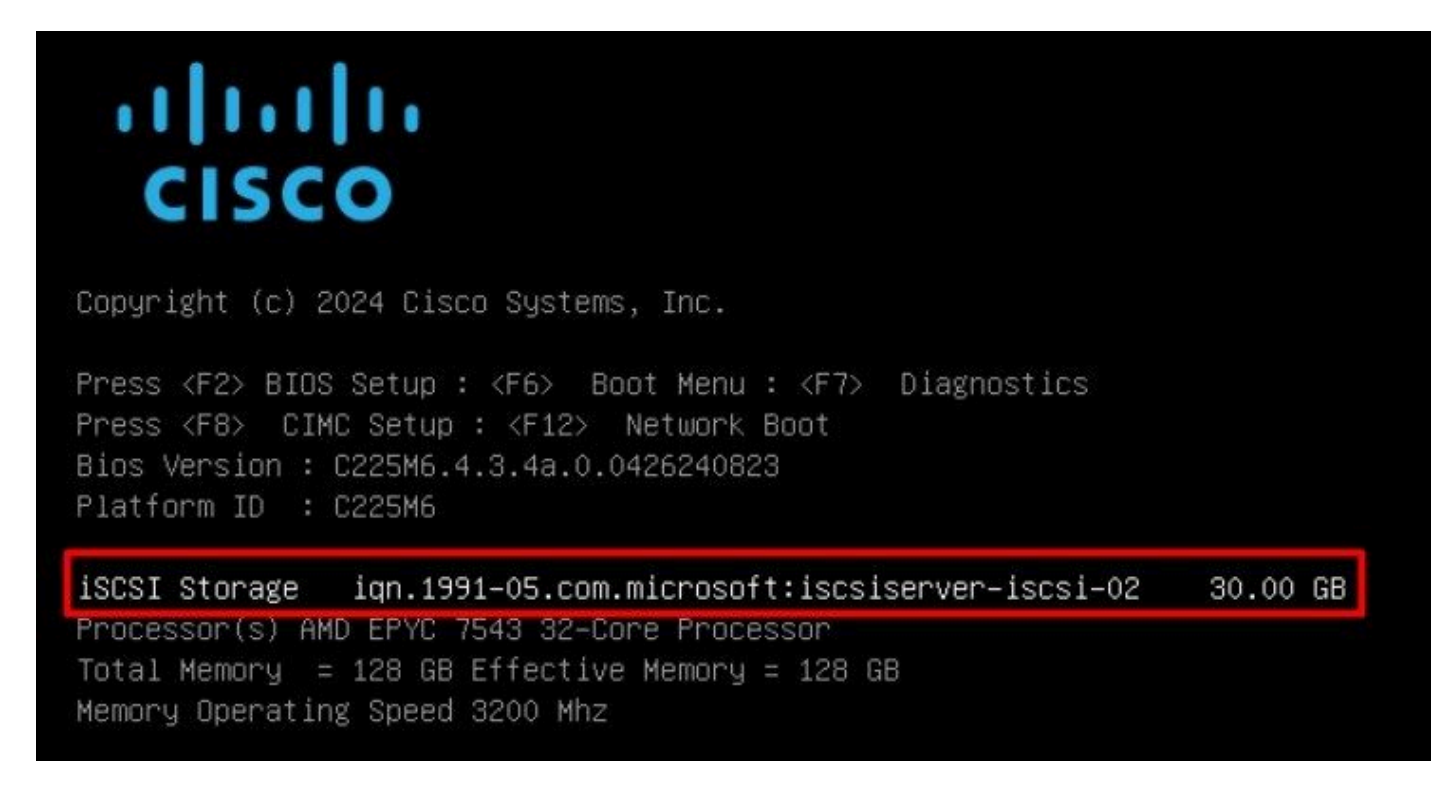

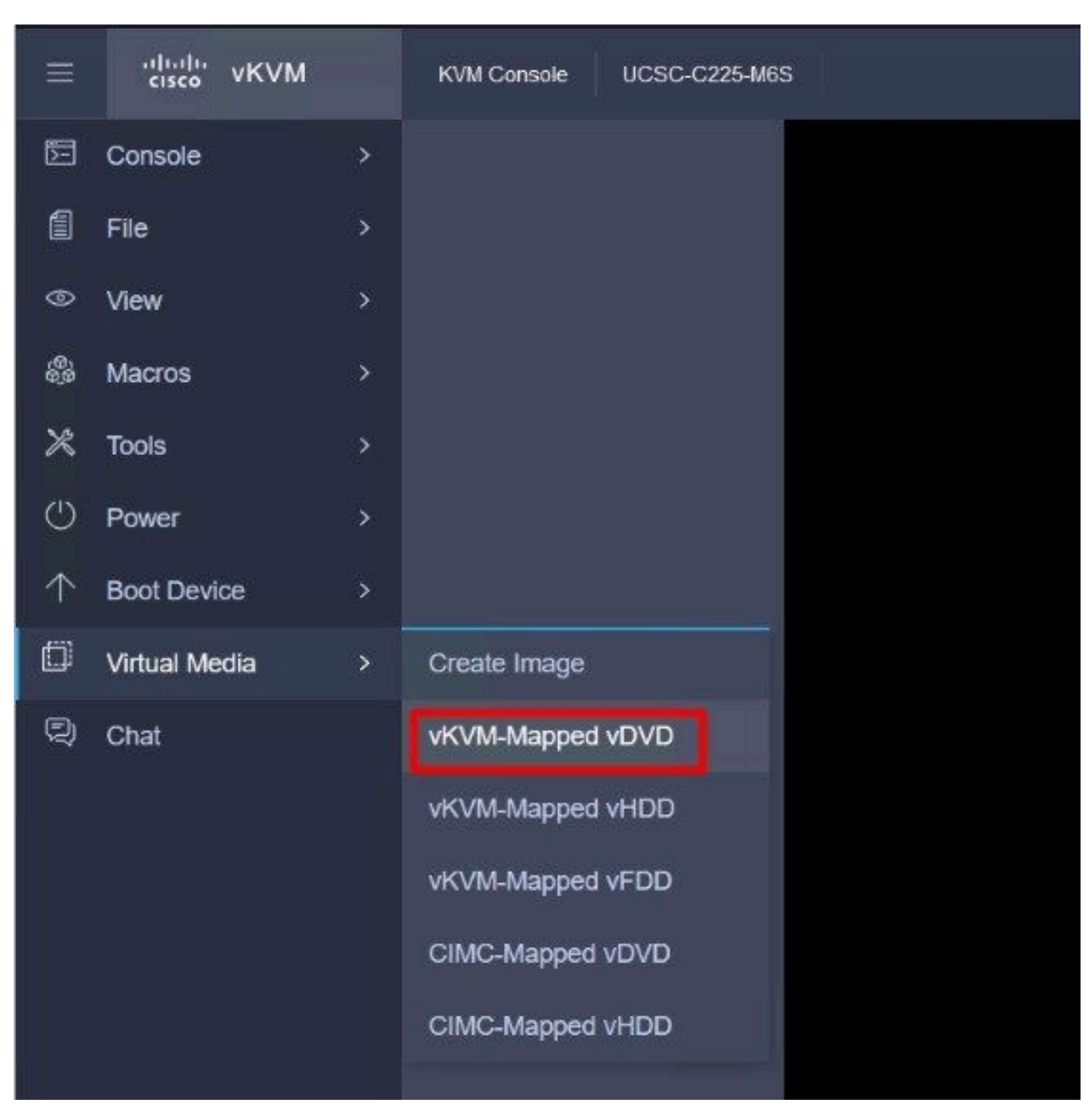

Etapa 15. Mapeie um ISO do SO usando a opção Virtual Media > vKVM-Mapped DVD:

Etapa 16. Selecione Mapear unidade:

| Browse    | Selected File | VMware-ESXi-7.0.3i-208 |
|-----------|---------------|------------------------|
|           |               |                        |
| Read Only |               |                        |

Etapa 17. Depois que o ISO for mapeado, inicialize-o usando o Menu F6. Aguarde até que o instalador seja carregado. Quando o instalador exibir as opções de armazenamento a serem instaladas, o armazenamento iSCSI remoto estará visível:

| * Contain<br># Claimed | s a VMFS partition<br>by VMware vSAN | ı          | ,,,              |              |
|------------------------|--------------------------------------|------------|------------------|--------------|
| Storage D              | evice                                |            |                  | Capacity     |
| Local:<br>ATA          | CISCO VD                             | CE 10.ATA  | CISCO VD         | ) 223.51 GiB |
| Remote:<br>MSFT        | Virtual HD                           | (naa.60003 | ff44dc75adcabc48 | 3) 30.00 GiB |
|                        |                                      |            |                  |              |

Etapa 18. Continue o processo de instalação usando o armazenamento remoto. Quando terminar, reinicialize o servidor e pressione F2 para entrar nas configurações do BIOS do servidor. Nas configurações do BIOS, selecione o Menu de inicialização e mova a opção VMware® ESXi para a opção de inicialização nº 1:

| Main Advanced Chipset                                                                                                    | Aptio Setup -<br>Security Boot                                                   | AMI<br>Save & Exi                    | t Event Logs                                                                                                    |
|----------------------------------------------------------------------------------------------------|----------------------------------------------------------------------------------|--------------------------------------|----------------------------------------------------------------------------------------------------|
| Boot Configuration<br>Setup Prompt Timeout<br>SecureBoot Support<br>Boot Mode<br>PCIe Slots CDN Control<br>OptionROM Launch<br>Optimization<br>BIOS Techlog Level<br>CDN Control | 1<br>Disabled<br>[UEFI Mode]<br>[Enabled]<br>[Enabled]<br>[Minimum]<br>[Enabled] | S                                    | ets the system boot<br>rder                                                                                                    |
| Boot Option Priorities<br>Boot Option #1<br>Boot Option #2<br>• Add New Boot Option<br>• Delete Boot Option                                                                      | [VMware ESXi]<br>[UEFI: Built-in E<br>Shell]                                     | -<br>+<br>f<br>E<br>F<br>F<br>F<br>K | <ul> <li>Select Screen</li> <li>Select Item</li> <li>nter: Select</li> <li>Change Opt.</li> <li>General Help</li> <li>Optimized Defaults</li> <li>Save &amp; Reset System</li> <li>SC: Exit</li> <li>Scroll help UP/DOWN</li> </ul> |
| Version                                                                                                    | 2.21.1280 Copyrig                                                                | ht (C) 202                           | 4 AMI<br>AB                                                                                                    |

Etapa 19. Navegue até o menu Save & Exit e selecione a opção Save Changes and Reset:

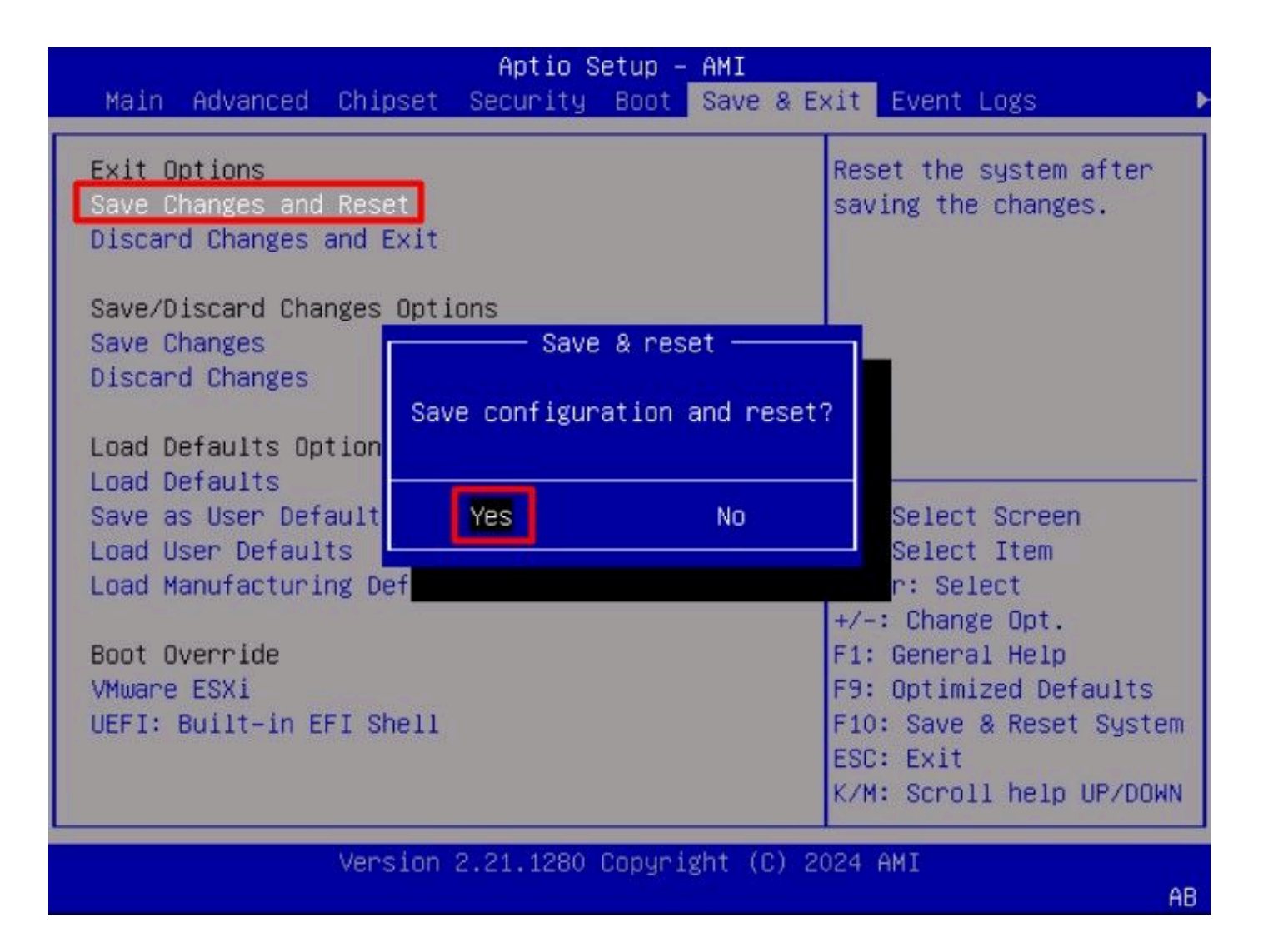

### Verificar

O servidor é inicializado com êxito no sistema operacional VMware<sup>®</sup> ESXi:

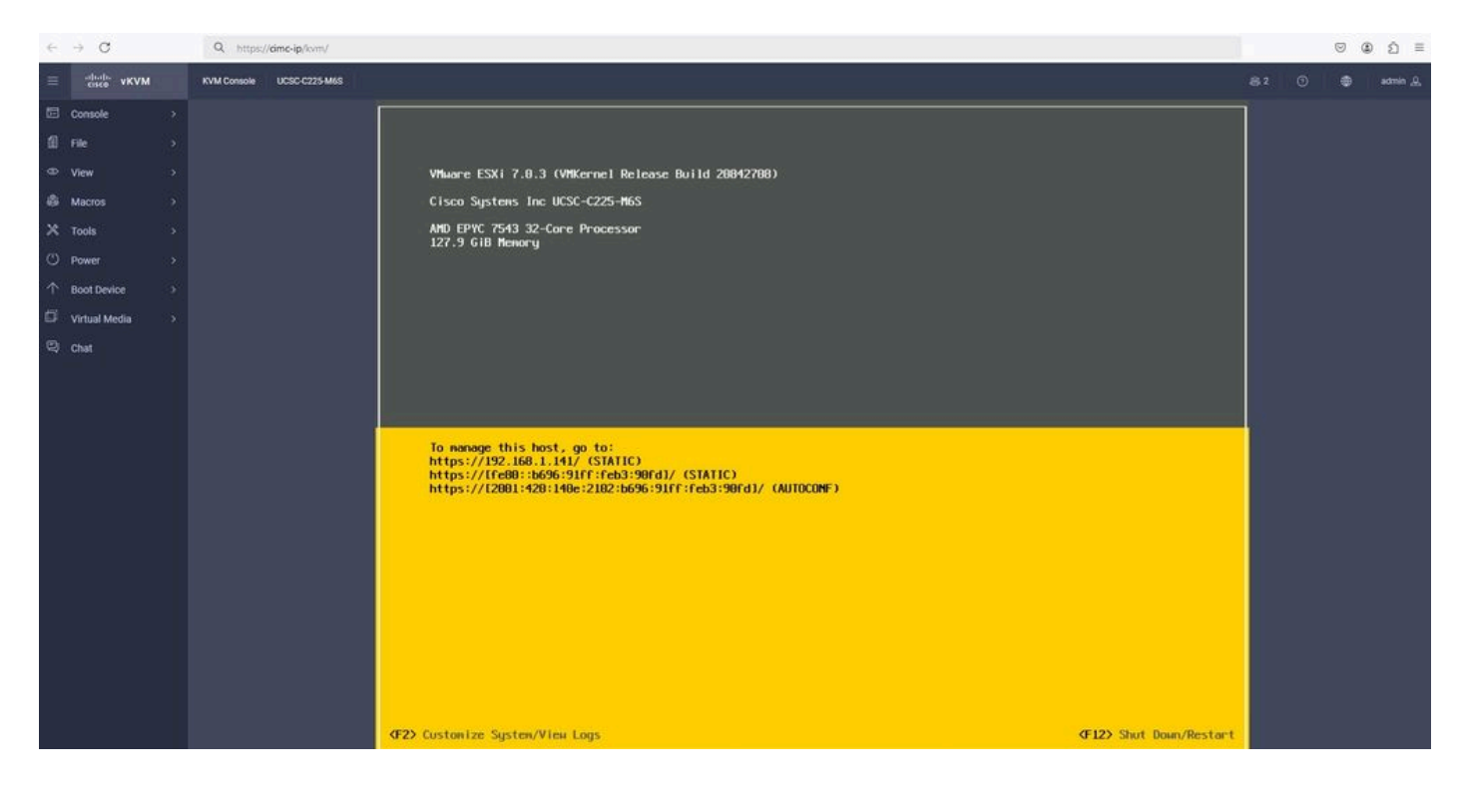

### Troubleshooting

- 1. Verifique o IQN do Iniciador e do Destino para evitar erros de configuração.
- 2. Verifique a configuração da porta do switch, pois o adaptador de placa de rede não suporta a marcação de VLAN.
- 3. Verifique se o endereço mac da porta do adaptador foi detectado na porta correta do switch.

#### <#root>

10

b496.91b3.90fd

DYNAMIC

Te1/0/45

Total Mac Addresses for this criterion: 1

Verificar a negociação iSCSI com uma captura de pacotes utilizando o recurso EPC (Embedded Packet Capture) no software Cisco IOS<sup>®</sup>.

Exemplo:

#### <#root>

switch#monitor capture ISCSI buffer size 100 circular interface TenGigabitEthernet1/0/45 both match any switch#monitor capture ISCSI start

--> This command starts the capture

switch# monitor capture ISCSI stop

--> Stop the capture, once the server has attempted to boot from the Intel® NIC Adapter.

switch#show monitor capture ISCSI buffer brief

--> This command shows the capture content

Starting the packet display ..... Press Ctrl + Shift + 6 to exit

21 0.000285 192.168.1.141 -> 192.168.1.55

iscsi

114 NOP Out

```
22 0.000299 192.168.1.55 -> 192.168.1.141
iscsi
118 NOP In
23 0.000313 192.168.1.55 -> 192.168.1.141
iscsı
118 [TCP Retransmission] NOP In
24 0.000327 192.168.1.141 -> 192.168.1.55 TCP 66 57954 > iscsi-target [ACK] Seq=49 Ack=49 Win=514 Len=0
25 0.000341 192.168.1.141 -> 192.168.1.55 TCP 1514 [TCP segment of a reassembled PDU]
26 0.000357 192.168.1.141 -> 192.168.1.55 TCP 1514 [TCP segment of a reassembled PDU]
27 0.000382 192.168.1.141 -> 192.168.1.55 iSCSI 1514 SCSI:
Write(10) LUN: 0x00 (LBA: 0x0105f758, Len: 8)SCSI: Data Out LUN: 0x00 (Write(10) Request Data)
28 0.000399 192.168.1.141 -> 192.168.1.55 TCP 102 [TCP segment of a reassembled PDU]
29 0.000413 192.168.1.55 -> 192.168.1.141 TCP 70 iscsi-target > 57954 [ACK] Seq=49 Ack=4429 Win=8195 Le
30 0.000427 192.168.1.141 -> 192.168.1.55 TCP 1514 [TCP segment of a reassembled PDU]
31 0.000448 192.168.1.141 -> 192.168.1.55 TCP 1514 [TCP segment of a reassembled PDU]
32 0.000464 192.168.1.141 -> 192.168.1.55 iSCSI 1078 SCSI:
Write(10) LUN: 0x00 (LBA: 0x0105f548, Len: 8)SCSI: Data Out LUN: 0x00 (Write(10) Request Data)
33 0.000480 192.168.1.55 -> 192.168.1.141 TCP 70 iscsi-target > 57954 [ACK] Seq=49 Ack=8337 Win=8195 Le
34 0.000494 192.168.1.55 -> 192.168.1.141 iSCSI 118 SCSI:
Response LUN: 0x00 (Write(10)) (Good)
35 0.000508 192.168.1.55 -> 192.168.1.141 iSCSI 118 SCSI:
```

```
Response LUN: 0x00 (Write(10)) (Good)
```

Para adaptadores de placa de rede RJ45, é recomendável usar pelo menos um cabo UTP Cat6 e conectar-se a portas 10 GbE.

#### Informações Relacionadas

- <u>Visão Geral do Servidor de Destino iSCSI do Windows Server</u>
- <u>Comunidade Cisco COMO Inicialização iSCSI com adaptadores Intel i350 em servidores</u> <u>UCS</u>
- <u>Convenções de Nomenclatura iSCSI</u>
- <u>Configurar e capturar pacotes integrados no software</u>

#### Sobre esta tradução

A Cisco traduziu este documento com a ajuda de tecnologias de tradução automática e humana para oferecer conteúdo de suporte aos seus usuários no seu próprio idioma, independentemente da localização.

Observe que mesmo a melhor tradução automática não será tão precisa quanto as realizadas por um tradutor profissional.

A Cisco Systems, Inc. não se responsabiliza pela precisão destas traduções e recomenda que o documento original em inglês (link fornecido) seja sempre consultado.